Avaya Business Rules Engine 3.4 Cluster Management Guide

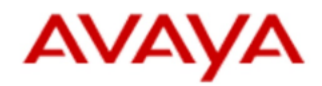

Avaya Business Rules Engine 3.4 Cluster Management Guide

IMPORTANT

Updated Dec 17, 2019.

This document describes how to configure an Avaya Business Rules Engine deployment model, including node and cluster properties.

| 1. Avaya Business Rules Engine 3.4 Cluster Management Guide                                   | 2  |
|-----------------------------------------------------------------------------------------------|----|
| 1.1 Avaya Business Rules Engine 3.4 Configuring Internal Firewall - IPTables                  | 26 |
| 1.2 Avaya Business Rules Engine 3.4 Post Installation and Configuration Sanity Test Checklist | 29 |
| 1.3 Avaya Business Rules Engine Load Balancer Sanity Test Checklist                           | 32 |

- 1 Avaya Business Rules Engine 3.4 Cluster Management Guide
- 2 Configure Avaya Business Rules Engine Installation Type and Deployment Model
   2.1 Configuration Script and Execution
- 3 Start Avaya Business Rules Engine Services
- 4 Load Avaya Business Rules Engine Default Data
- 5 Update Avaya Business Rules Engine Config DB Data
- 6 Stop Avaya Business Rules Engine
- 7 Check Status of Avaya Business Rules Engine Services
- 8 Start/Stop the CMS Connector
- 9 Configure the Traffic Limit
- 10 Cluster and Node Configuration Properties
  - 10.1 Cluster Properties
  - 10.2 Node Properties
    - 10.2.1 Kafka Mirrors
- 11 Cluster Manager Tool (CMT)
  - 11.1 Cluster Manager Tool Command Description and Usage
  - 11.2 Cluster Manager Tool Command Parameters
- 12 Using Avaya Business Rules Engine
- 13 Appendix A (Optional) Importing Demo Data
- 14 Appendix B Security Enable https
- 15 Appendix C Replacing SSL certificates
- 16 Appendix D Avaya Business Rules Engine Services
- 17 Appendix E Disable TLS v1.1

# Configure Avaya Business Rules Engine Installation Type and Deployment Model

There are two ways to configure the Avaya Business Rules Engine deployment model, either by:

- executing the configuration script to automatically set the parameters (recommended)
- running the Cluster Manager Tool to manually set individual parameters

The configuration script, provides an interactive way to setup the entire cluster in a simpler manner. This script is part of the Avaya Business Rules Engine installation package.

By default, the script configures Avaya Business Rules Engine to write the **RDRs** (Routing Decision Records) in the Management Services Nodes. To setup a different destination for the RDRs (e.g. external database), review the Avaya Business Rules Engine - RDR Reference Guide (part of the Integration Guides).

### **Configuration Script and Execution**

The Avaya Business Rules Engine installer package includes the *configureCluster.sh* script, under the */Tools* directory, which provides an easy way to configure any Avaya Business Rules Engine deployment model. The script runs the required Cluster Manager Tool commands on behalf of the user.

The script can be run in one of two modes:

- Attended mode: asks questions during the execution before applying the changes
- Unattended mode: runs using a properties file that contains all required parameters

After receiving all parameters (from either user input or properties file), the script executes commands remotely, on all nodes. These remote commands are executed via SSH, using the user/password. Even in unattended mode, the user/password should be provided manually when requested. By default, the script uses the current user to access all nodes (e.g. if you are running the script as root, a root password is requested to access the nodes). A different user can be provided, as parameter, if needed. Before applying the configuration, the script asks for the password for each node, and installs a key on each one, to avoid asking for passwords later.

The script first provides the prompt for "Installation Type". Options are:

Production
 Lab

Select the Installation Type (which in turn will require the corresponding BRE license).

The script then needs to know which Deployment Model should be used. Options are:

- 1) Single Node Single Data Center (Total 1 Server)
- 2) Triple Node Single Data Center (Total 3 Servers)
- 3) Single Node Dual Data Center (Total 2 Servers)
- 4) Triple Node Dual Data Center (Total 6 Servers)

Select the Deployment Model based on customer needs. Depending on the Deployment Model selected, the script will require other information such as:

- Data Center Names a string that identifies the Data Center Name
- Node IPs or Hostnames IPs/Hostnames of the nodes used for Avaya Business Rules Engine (Note: in Triple Node deployments, the first two IPs should be the MGMT IPs)
- WebLM Address IP/Hostname where the license server is installed (standalone WebLM or Avaya System Manager)
- WebLM Port Port on the license server to access the Avaya Business Rules Engine License

*tmp/configureCluster.log* is a log file generated by the script containing:

- Selected Deployment Type
- Parameters for all nodes
- SSH connection status and errors
- All commands executed by the script

Note: the script only runs Avaya Business Rules Engine Cluster Manager commands; it does not change Linux configuration.

#### Before you begin:

- Read the Avaya Business Rules Engine Planning Guide and prepare the node(s) with all the prerequisites mentioned in it;
- Read the Avaya Business Rules Engine Installation Guide and install the Avaya Business Rules Engine software on all nodes;
- Keep on hand, all the User IDs/Passwords that are able to login to the nodes.

#### Procedure:

Note: the script needs to be run only once, on one node, to configure all nodes and both Data Centers (in the case of dual DC).

To run the script, first mount the Avaya Business Rules Engine installation ISO and then execute:

- <MOUNT\_POINT>/Tools/configureCluster.sh
  - Parameters:
    - -u <user> (optional) set a different user to run the Avaya Business Rules Engine Cluster Manager Tool commands (via SSH) (if not provided, current user is used)
    - -n <unattended\_file> (optional) run the script in unattended mode, using the properties in the named file
    - -c <certificate> (optional) identify a certificate to connect to the nodes via SSH

The configuration script can be run without any parameters (any access keys needed will be generated dynamically). However, there is some special handling of the parameters needed, in some cases, which is described below.

Before running the configuration script, Linux should be configured to accept ssh with sroot user:

1. As sroot:

- 1. cp /etc/ssh/sshd\_config /etc/ssh/sshd\_config.bck
- 2. vi /etc/ssh/sshd\_config
  - Change the lines:
     PermitRootLogin yes
    - 1. from no to yes
    - 2. DenyGroups root

#### 1. Comment the line adding a # (#DenyGroups root)

- 3. systemctl restart sshd
- 2. Run the script, adding the user at the end: <<u>MOUNT\_POINT>/Tools/configureCluster.sh-u sroot</u>
- 3. Revert the sshd configuration change:
  - 1. cp /etc/ssh/sshd\_config.bck /etc/ssh/sshd\_config
  - 2. systemctl restart sshd

#### Unattended Mode (requires setting of the Unattended\_file Parameter)

To run in unattended mode, the script should receive a file with the configuration parameters, e.g.

INSTALLATION\_TYPE=1 DEPLOYMENT\_TYPE=1 WEBLM\_IP=10.130.92.242 WEBLM\_PORT=52233 DC1\_NAME=DCA DC1 MGMTS=10.130.92.195 DC1\_CORES=10.130.92.195 DC1<sup>MSGS=10.130.92.195</sup> DC1\_AGGS=10.130.92.195 DC1\_RPTS=10.130.92.195 DC2\_NAME= DC2 MGMTS= DC2\_CORES= DC2\_MSGS= DC2\_AGGS= DC2 RPTS= DC\_COUNT=

A sample of this file (containing instructions) is included in the Avaya Business Rules Engine installation package.

To execute the script in unattended mode enter <//WOUNT\_POINT>/Tools/configureCluster.sh -n /tmp/config.properties

Note: The sample unattended properties file, in the installer ISO, is read-only. To use it, copy the file to a read-write directory first, edit it to match your needs, and then point the script to it.

Note: If a password is required, the script requests it, even in unattended mode. To not require this input during installation, run in attended mode first, to add the certificates; subsequent executions will require no user interaction.

#### Using a Certificate (requires setting of the Certificate Parameter)

An already existing certificate can be used by the configuration script to connect to Avaya Business Rules Engine nodes. It can be used in environments like AWS. The "-c" parameter identifies the certificate.

### Start Avaya Business Rules Engine Services

Once Avaya Business Rules Engine is installed and and the Deployment Model configured, it is time to start up the services.

Run the command below:

systemctl start abre-services

Run command su - avayadr -c "is-abre-available.sh" to have real-time confirmation, when the User Interface is available.

The */var/log/messages* file has the output of the services initialization. A tail on this log can be done to have a real time view of the services startup.

### Load Avaya Business Rules Engine Default Data

It is necessary to run a command to load Avaya Business Rules Engine with the initial default data. This command should be executed in **ONLY ONE** of the nodes that has Management Services enabled. This means, on **ONLY one NODE and ONLY one Data Center** (otherwise the default data will have different IDs on each DC).

sudo su - avayadr -c "cluster-mgr.sh --command init-configuration" loads default data

**IMPORTANT:** On **Dual Data Center** deployments, this command should be executed **AFTER ALL SERVICES ON ALL NODES** are up and running.

IMPORTANT: You should not Load Default Data in an Upgrade scenario.

### Update Avaya Business Rules Engine Config DB Data

It is necessary to run a command to update the Avaya Business Rules Engine's default data. This command should be executed in **ONLY ONE** of the nodes that has Management Services enabled. This means, on **ONLY one NODE and ONLY one Data Center.** 

sudo su - avayadr -c "cluster-mgr.sh --command update-configuration" updates default data

**IMPORTANT:** On **Dual Data Center** deployments, this commands should be executed **AFTER ALL SERVICES ON ALL NODES** are up and running.

IMPORTANT: You should not Update Default Data in a Fresh Install scenario.

### Stop Avaya Business Rules Engine

The user can follow the command below to stop all Avaya Business Rules Engine services.

Run the command below:

systemctl stop abre-services

### **Check Status of Avaya Business Rules Engine Services**

The user can follow the command below to check the status of all the Avaya Business Rules Engine services.

Run the command below:

sudo su - avayadr abre-services-status.sh

### Start/Stop the CMS Connector

The CMS Connector is required to feed real-time metrics to Avaya Business Rules Engine. The CMS Connector has its own service. The following table shows how to control it.

| Application   | Service       | How to use                                                         |
|---------------|---------------|--------------------------------------------------------------------|
| CMS Connector | cms-connector | systemctl start cms-connector [start   stop  <br>restart   status] |

### **Configure the Traffic Limit**

ABRE 3.4 (or later) requires a new license. In conjunction with this license, the new System Property (SP) *maxTransactionsPerHour* defines the max traffic (N x 1000 requests/hour) that ABRE will process. Each Data Center acquires the traffic bandwidth prescribed by the SP from the license server (license >= SP). Therefore, the license must have sufficient ability to serve the System Property request.Traffic sent to BRE that is higher than the SP limit, will raise an alarm. After 30 days, if the traffic is still higher than the SP limit, the traffic over-the-limit will be refused by BRE

**IMPORTANT**: after installation configure the System Property (SP) *maxTransactionsPerHour* to an appropriate value, to meet the traffic needs, and within the license limits.

### **Cluster and Node Configuration Properties**

There are many configuration properties that determine how services operate in the Avaya Business Rules Engine nodes and across the clusters. The parameters are grouped as either:

- cluster properties or
- node properties

and are described below.

### **Cluster Properties**

The command line to configure cluster properties via the Cluster Manager Tool is the following:

```
sudo su - avayadr -c "cluster-mgr.sh --command update-cluster-
configuration --set <property> --value <new_value>"
```

For example:

```
sudo su - avayadr -c "cluster-mgr.sh --command update-cluster-configuration --set lookup-hosts --value 10.130.125.30"
```

**Note:** The property value, in some cases, can be a string starting with dash '-'. In order to avoid the Cluster Manager Tool interpreting this as another command parameter, the value needs to be provided using single quotes ', and needs to start with a space. For example: to set the below property with value **--disable**, the command should be:

sudo su - avayadr -c "cluster-mgr.sh --command update-cluster-configuration --set propertyName --value
' --disable'"

The following line would be incorrect. Cluster Manager Tool would interpret it not as a value, but another parameter.

sudo su - avayadr -c "cluster-mgr.sh --command update-cluster-configuration --set propertyName --value --disable"

All cluster properties are contained in a file called [AVAYA\_HOME] /abre/config/cluster.properties .

The table below lists all the cluster properties supported by the Cluster Manager Tool and gives an example of how to use them.

It is very important that you do NOT include blank spaces in the parameters. For example, for a Data Center Name, you can separate words using "-" or "\_". If you enter a DC name like "DC A", the cluster will not recognize the blank space properly and the configuration will not be correct.

| Property                          | Description                                                                                                    | Needs Restart | Cluster Manager Tool example                                                                                                    |
|-----------------------------------|----------------------------------------------------------------------------------------------------|---------------|----------------------------------------------------------------------------------------------------|
| name                              | Name of the Cluster                                                                                                    | Yes           | command update-cluster-<br>configurationset name<br>value DCA                                                                                                    |
| lookup-hosts                      | IP Addresses of Nodes hosting looku<br>p service (separated by commas)                                                                                 | Yes           | command update-cluster-<br>configurationset lookp-<br>hostsvalue 10.130.125.30                                                                                                    |
| weblm                             | URL to the WebLM server                                                                                                    | Yes           | command update-cluster-<br>configurationset weblm<br>value https://10.<br>130.125.30:52233/WebLM<br>/LicenseServer<br>Note: Depending<br>on the WebLM version, the<br>URL can change.<br>The example<br>above ilustrates a<br>connection with a WebLM<br>hosted by an Avaya System<br>Manager version 7.X |
| mgm-servers-count                 | Number of Nodes hosting MANAGE<br>MENT zone                                                                                                    | Yes           | command update-cluster-<br>configurationset mgm-<br>servers-countvalue 2                                                                                                    |
| core-servers-count                | Number of Nodes hosting CORE zone                                                                                                    | Yes           | command update-cluster-<br>configurationset core-<br>server-countvalue 3                                                                                                    |
| zk-local-connection-string        | String containing IP Address and<br>Port of Local Zookeeper                                                                                            | Yes           | command update-cluster-<br>configurationset zk-<br>local-connection-string<br>value 127.0.0.1:2181/local                                                                                                    |
| zk-consolidated-connection-string | String containing IP Address and<br>Port of local Consolidated Zookeeper                                                                               | Yes           | command update-cluster-<br>configurationset zk-<br>consolidated-connection-<br>stringvalue 127.0.0.1:<br>2181/consolidated                                                                                                    |
| has-remote-cluster                | Flag indicating whether deployment<br>includes a Remote Cluster or not.<br>This configuration is required for<br>WAN Gateway.                          | No            | command update-cluster-<br>configurationset has-<br>remote-clustervalue<br>false                                                                                                    |
| remote-lookup-hosts               | IP Addresses of Nodes hosting<br>MANAGEMENT service, on Remote<br>Cluster (separated by commas). This<br>configuration is required for WAN<br>Gateway. | Yes           | command update-cluster-<br>configurationset remote-<br>lookup-hostsvalue<br>10.130.122.24                                                                                                    |
| remote-cluster-name               | Name of Remote Cluster. This configuration is required for WAN Gateway.                                                                                | Yes           | command update-cluster-<br>configurationset remote-<br>cluster-namevalue DCB                                                                                                    |

| elastic-servers                          | IP Addresses and Ports of Nodes<br>hosting Elasticsearch service<br>(separated by commas)                           | Yes | command update-cluster-<br>configurationset<br>elastic-serversvalue<br>10.130.125.30:<br>9300,10.130.125.31:9300                                                                 |
|------------------------------------------|----------------------------------------------------------------------------------------------------|-----|----------------------------------------------------------------------------------------------------|
| logstash-kafka-servers                   | IP Addresses and Ports of Nodes<br>hosting Kafka service (separated by<br>commas)                                   | Yes | command update-cluster-<br>configurationset<br>logstash-kafka-servers<br>value 10.130.125.30:<br>9092,10.130.125.31:9092                                                         |
| logstash-elastic-servers                 | IP Addresses and Ports of Nodes<br>hosting Elasticsearch -Logstash<br>(separated by commas)                         | Yes | command update-cluster-<br>configurationset<br>logstash-elastic-servers<br>value 10.130.125.30:<br>9200,10.130.125.31:9200                                                       |
| zk-hosts                                 | IP Addresses and Ports of Nodes<br>hosting Zookeepers (separated by<br>commas)                                      | Yes | command update-cluster-<br>configurationset zk-<br>hostsvalue<br>10.130.125.30:3191:<br>4191.10.130.125.30:3192:<br>4192.10.130.125.31:3191:<br>4191.10.130.125.31:3192:<br>4192 |
| kafka-local-hosts                        | IP Addresses and Ports of Nodes<br>hosting Local Kafka (separated by<br>commas)                                     | Yes | command update-cluster-<br>configurationset kafka-<br>local-hostsvalue<br>10.130.125.30:<br>9092,10.130.125.31:9092                                                              |
| kafka-consolidated-hosts                 | IP Addresses and Ports of Nodes<br>hosting Consolidated Kafka<br>(separated by commas)                              | Yes | command update-cluster-<br>configurationset kafka-<br>consolidated-hostsvalue<br>10.130.125.30:<br>19092,10.130.125.31:19092                                                     |
| decisions-persistence-kafka-servers      | IP Addresses and Ports of Nodes<br>hosting local Kafka (separated by<br>commas) for decisions topic<br>persistence  | Yes | command update-cluster-<br>configurationset<br>decisions-persistence-<br>kafka-serversvalue<br>10.130.125.30:<br>9092,10.130.125.31:9092                                         |
| auditlog-persistence-kafka-servers       | IP Addresses and Ports of Nodes<br>hosting local Kafka (separated by<br>commas) for Audit Log topic<br>persistence  | Yes | command update-cluster-<br>configurationset<br>auditlog-persistence-kafka-<br>serversvalue<br>10.130.125.30:<br>9092,10.130.125.31:9092                                          |
| destination-metrics-<br>consumer-brokers | IP Addresses and Ports of Nodes<br>hosting local Kafka (separated by<br>commas) for Metrics Consumers               | Yes | command update-cluster-<br>configurationset<br>destination-metrics-<br>consumer-brokersvalue<br><ip01:port01,ip02:<br>port02,,ipN:portN&gt;</ip01:port01,ip02:<br>               |
| metrics-adjustment-producer-<br>brokers  | IP Addresses and Ports of Nodes<br>hosting local Kafka (separated by<br>commas) for Metrics Adjustment<br>Producers | Yes | command update-cluster-<br>configurationset metrics<br>-adjustment-producer-<br>brokersvalue <ip01:<br>port01,ip02:port02,,ipN:<br/>portN&gt;</ip01:<br>                         |
| metrics-adjustment-consumer-<br>brokers  | IP Addresses and Ports of Nodes<br>hosting local Kafka (separated by<br>commas) for Metrics Adjustment<br>Consumers | Yes | command update-cluster-<br>configurationset<br>metrics-adjustment-<br>consumer-brokersvalue<br><ip01:port01,ip02:<br>port02,,ipN:portN&gt;</ip01:port01,ip02:<br>                |

### **Node Properties**

The command line to configure node properties via the Cluster Manager Tool is the following:

```
sudo su - avayadr -c "cluster-mgr.sh --command update-node-configuration --
set <property> --value <new_value>"
```

All node properties are contained in the file called [AVAYA\_HOME] /abre/config/node.properties .

The table below lists all the node properties supported by the Cluster Manager Tool and gives an example of how to use it.

| Property                     | Description                                                                                                    | Needs<br>Restart | Cluster Manager Tool example                                                                                                    |
|------------------------------|----------------------------------------------------------------------------------------------------|------------------|----------------------------------------------------------------------------------------------------|
| mgm-enabled                  | Flag indicating whether the<br>Management Zone is enabled in this<br>Node                                                                                                    | Yes              | command update-node-<br>configurationset mgm-<br>enabledvalue true                                                                                                    |
| core-enabled                 | Flag indicating whether the CORE Zone is enabled in this Node                                                                                                    | Yes              | command update-node-<br>configurationset core-<br>enabledvalue true                                                                                                    |
| mgm-memory                   | Total amount of Memory (in MB) to<br>be allocated to the (GigaSpaces)<br>Management Zone in this Node                                                                                                    | Yes              | command update-node-<br>configurationset mgm-<br>memoryvalue 1024                                                                                                    |
| core-memory                  | Total amount of Memory (in MB) to<br>be allocated to the (GigaSpaces)<br>Core Zone in this Node                                                                                                    | Yes              | command update-node-<br>configurationset core-<br>memoryvalue 1024                                                                                                    |
| host-address                 | IP Address of this Node                                                                                                    | Yes              | command update-node-<br>configurationset host-<br>addressvalue<br>10.120.120.124                                                                                                    |
| audit-purge-db-user          | DB User used by Audit Log to save records into the Audit Log table                                                                                                    | Yes              | command update-node-<br>configurationset audit-<br>purge-db-uservalue<br>dynamicrouting                                                                                                    |
| audit-purge-db-pwd           | DB Password used by Audit Log to save records into the Audit Log table                                                                                                    | Yes              | command update-node-<br>configurationset audit-<br>purge-db-pwdvalue 123456                                                                                                    |
| audit-purge-retention-period | <ul> <li>Retention period (in days or hours) that Audit Log Records will be kept in the Database (older ones will be deleted)</li> <li>[1-23] h - for hours, e.g. 1h is 1 hour</li> <li>d - for days, e.g. 1d is 1 day</li> </ul> | No               | command update-node-<br>configurationset audit-<br>purge-retention-period<br>value 30d #kept for 30<br>days<br>command update-node-<br>configurationset audit-<br>purge-retention-period<br>value 10h #kept for 10<br>hours |

| audit-purge-schedule           | <ul> <li>Schedule pattern (CRON) to periodically purge Audit Log Records. The supported patterns are:</li> <li>m - to execute every minute: 'm [1]' (every X minutes)</li> <li>h - for hourly executions: 'h [1-23]' (every X hours)</li> <li>d - for daily executions: 'd [0-23]' (every day at X o'clock)</li> <li>w - for weekly executions: 'w [0-23] [0-6]' (every week at X o'clock on Y day; where [0-23] is the hour of the day and [0-7] is the day of the week Sunday is either 0 or 7. note: day of week can also be specified as: sun, mon, tue, wed, thu, fri, sat)</li> <li>M - for monthly executions: 'm [0-23] [1-31]' (every month at X o'clock on Y day; where [0-23] is the hour of the day and [1-31] is the day of the month)</li> </ul> | No | command update-node-<br>configurationset audit-<br>purge-schedulevalue 'm<br>5' #every 5 minutes<br>command update-node-<br>configurationset audit-<br>purge-schedulevalue 'h<br>12' #every 12 hours<br>starting when the command<br>was run<br>command update-node-<br>configurationset audit-<br>purge-schedulevalue 'd<br>20' #every day at 8 PM<br>command update-node-<br>configurationset audit-<br>purge-schedulevalue 'w<br>3 1' #every Monday at 3<br>AM<br>command update-node-<br>configurationset audit-<br>purge-schedulevalue 'w<br>0 sat' #every Saturday at<br>midnight<br>command update-node-<br>configurationset audit-<br>purge-schedulevalue 'w<br>12 1' #every first day<br>of the month at noon                                         |
|--------------------------------|----------------------------------------------------------------------------------------------------|----|----------------------------------------------------------------------------------------------------|
| max-rdr-records                | The maximum number of records to keep in the RDR database                                                                                                    |    | command update-node-<br>configurationset max-<br>rdr-recordsvalue 10000<br># will allow up to 10000<br>records in the rdr database                                                                                                    |
| rdr-purge-schedule-max-records | <ul> <li>Schedule pattern (CRON) to periodically purge RDR records. The supported patterns are:</li> <li>m - to execute every minute: 'm [1]' (every X minutes)</li> <li>h - for hourly executions: 'h [1-23]' (every X hours)</li> <li>d - for daily executions: 'd [0-23]' (every day at X o'clock)</li> <li>w - for weekly executions: 'w [0-23] [0-6]' (every week at X o'clock on Y day; where [0-23] is the hour of the day and [0-7] is the day of the week Sunday is either 0 or 7. note: day of week can also be specified as: sun,mon,tue,wed,thu,fri,sat)</li> <li>M - for monthly executions: 'm [0-23] [1-31]' (every month at X o'clock on Y day; where [0-23] is the hour of the day and [1-31] is the day of the month)</li> </ul>             | Νο | command update-node-<br>configurationset rdr-<br>purge-schedule-max-records<br>value 'm 5' #every<br>5 minutes<br>command update-node-<br>configurationset rdr-<br>purge-schedule-max-records<br>value 'h 2' #every<br>23 hours starting when the<br>command update-node-<br>configurationset rdr-<br>purge-schedule-max-records<br>value 'd 23' #every<br>day at 11 PM<br>command update-node-<br>configurationset rdr-<br>purge-schedule-max-records<br>value 'w 0 0' #every<br>Sunday at midnight<br>command update-node-<br>configurationset rdr-<br>purge-schedule-max-records<br>value 'w 0 0' #every<br>Wednesday at 1 AM<br>command update-node-<br>configurationset rdr-<br>purge-schedule-max-records<br>value 'w 1 wed' #every<br>Wednesday at 1 AM |
| elastic-purge-retention-period | <ul> <li>Retention period (in days or hours) that Elasticsearch Records will be kept (older ones will be deleted)</li> <li>[1-23] h - for hours, e.g. 10h is 10 hours</li> <li>d - for days, e.g. 31d is 31 days</li> </ul>                                                                                                    | No | command update-node-<br>configurationset<br>elastic-purge-retention-<br>periodvalue 23h #kept<br>for 23 hours                                                                                                    |

| elastic-purge-schedule                                    | <ul> <li>Schedule pattern (CRON) to periodically purge Elasticsearch Records. The supported patterns are:</li> <li>m - to execute every minute: 'm [1]' (every X minutes)</li> <li>h - for hourly executions: 'h [1-23]' (every X hours)</li> <li>d - for daily executions: 'd [0-23]' (every day at X o'clock)</li> <li>w - for weekly executions: 'w [0-23] [0-6]' (every week at X o'clock on Y day; where [0-23] is the hour of the day and [0-7] is the day of the week Sunday is either 0 or 7. note: day of week can also be specified as: sun,mon,tue,wed,thu,fri,sat)</li> <li>M - for monthly executions: 'm [0-23] [1-31]' (every month at X o'clock on Y day; where [0-23] is the hour of the day and [1-31] is the day of the month)</li> </ul> | No  | command update-node-<br>configurationset<br>elastic-purge-schedule<br>value 'm 5' #every 5<br>minutes<br>command update-node-<br>configurationset<br>elastic-purge-schedule<br>value 'h 10' #every 10<br>hours starting when the<br>command was run<br>command update-node-<br>configurationset<br>elastic-purge-schedule<br>value 'd 11' #every<br>day at 11 AM<br>command update-node-<br>configurationset<br>elastic-purge-schedule<br>value 'w 13 1' #every<br>Monday at 1 PM<br>command update-node-<br>configurationset<br>elastic-purge-schedule<br>value 'w 13 1' #every<br>Monday at 1 PM<br>command update-node-<br>configurationset<br>elastic-purge-schedule<br>value 'w 17 thu' #every<br>Thursday at 5 PM<br>command update-node-<br>configurationset<br>elastic-purge-schedule<br>value 'M 5 1' #every<br>month on day 1 at 5 AM |
|-----------------------------------------------------------|----------------------------------------------------------------------------------------------------|-----|----------------------------------------------------------------------------------------------------|
| zookeeper-local-enabled<br>zookeeper-consolidated-enabled | Flag indicating whether the specified<br>Zookeeper Service (Local or<br>Consolidated) is enabled or not.<br>A Consolidated instance is required<br>to copy data from other clusters<br>(using mirror process) in case of<br>multi CORE deployments.<br>(default : local = true, consolidated =<br>false)                                                                                                    | Yes | command update-node-<br>configurationset zookeep<br>er-local-enabledvalue<br>true<br>command update-node-<br>configurationset<br>zookeeper-consolidated-<br>enabledvalue false                                                                                                    |
| zookeeper-default-count                                   | Number of Instances of Zookeeper<br>Services (default : 3)                                                                                                    | Yes | command update-node-<br>configurationset zookeep<br>er-default-countvalue 3                                                                                                    |
| zookeeper-default-basenumber                              | Number to use to start naming the Zookeeper Instances (default : 0)                                                                                                    | Yes | command update-node-<br>configurationset<br>zookeeper-default-basenumber<br>value 0                                                                                                    |
| zookeeper-local-baseclientport                            | Number to use to start numbering<br>the Zookeeper Client Ports. If this is<br>N, and instances.count is M,<br>Zookeeper Local Service will use<br>ports from N to N+M. (default : 2181)                                                                                                    | Yes | command update-node-<br>configurationset zookeep<br>er-<br>local-<br>baseclientportvalue 2181                                                                                                    |
| zookeeper-consolidated-<br>baseclientport                 | Number to use to start numbering<br>the Zookeeper Client Ports. If this is<br>N, and instances.count is M,<br>Zookeeper Local Consolidated<br>Service will use ports from N to<br>N+M. (default : 12181)                                                                                                    | Yes | command update-node-<br>configurationset zookeep<br>er-consolidated-<br>baseclientportvalue<br>12181                                                                                                    |
| zookeeper-local-baseleaderport                            | Number to use to start numbering<br>the Zookeeper Leader Ports. If this<br>is N, and instances.count is M,<br>Zookeeper Service will use ports<br>from N to N+M. (default : 3191)                                                                                                    | Yes | command update-node-<br>configurationset zookeep<br>er-local-baseleaderport<br>value 3191                                                                                                    |
| zookeeper-consolidated-<br>baseleaderport                 | Number to use to start numbering<br>the Zookeeper Leader Ports. If this<br>is N, and instances.count is M,<br>Zookeeper Service will use ports<br>from N to N+M. (default : 13191)                                                                                                    | Yes | command update-node-<br>configurationset zookeep<br>er-consolidated-<br>baseleaderportvalue 13191                                                                                                    |

| zookeeper-local-baseelectionport                     | Number to use to start numbering<br>the Zookeeper Election Ports. If this<br>is N, and instances.count is M,<br>Zookeeper Service will use ports<br>from N to N+M. (default : 4191)                                                                                                    | Yes | command update-node-<br>configurationset zookeep<br>er-local-baseelectionport<br>value 4191                                           |
|------------------------------------------------------|----------------------------------------------------------------------------------------------------|-----|----------------------------------------------------------------------------------------------------|
| zookeeper-consolidated-<br>baseelectionport          | Number to use to start numbering<br>the Zookeeper Election Ports. If this<br>is N, and instances.count is M,<br>Zookeeper Service will use ports<br>from N to N+M.<br>(default : 14191)                                                                                                    | Yes | command update-node-<br>configurationset zookeep<br>er-consolidated-<br>baseelectionportvalue 14<br>191                               |
| kafka-local-enabled                                  | Flag indicating whether the specified<br>Local Kafka Service is enabled or<br>not.                                                                                                    | Yes | command update-node-<br>configurationset kafka-<br>local-enabledvalue true                                                            |
| kafka-consolidated-enabled                           | Flag indicating whether the specified<br>Consolidated Kafka Service is<br>enabled or not.<br>A Consolidated instance is required<br>to copy data from other clusters<br>(using mirror process) in case of<br>multi CORE deployments.                                                                                 | Yes | command update-node-<br>configurationset kafka-<br>consolidated-enabled<br>value false                                                |
| kafka-default-count                                  | Number of Instances of Kafka<br>Service (default : 1)                                                                                                    | Yes | command update-node-<br>configurationset kafka-<br>default-countvalue 1                                                               |
| kafka-default-basenumber                             | Number to use to start naming the Kafka Instances (default : 0)                                                                                                    | Yes | command update-node-<br>configurationset kafka-<br>default-basenumbervalue<br>0                                                       |
| kafka-local-baseclientport                           | Number to use to start numbering<br>the Kafka Client Ports. If this is N,<br>and instances.count is M, Kafka<br>Service will use ports from N to N+M<br>(default : 9092)                                                                                                    | Yes | command update-node-<br>configurationset kafka-<br>local-baseclientport<br>value 9092                                                 |
| kafka-consolidated-baseclientport                    | Number to use to start numbering<br>the Kafka Client Ports. If this is N,<br>and instances.count is M, Kafka<br>Service will use ports from N to N+M<br>(default : 19092)                                                                                                    | Yes | command update-node-<br>configurationset kafka-<br>consolidated-baseclientport<br>value 19092                                         |
| kafkamirror-enabled                                  | Flag indicating whether the Kafka<br>Mirrors need to be started or not<br>A Consolidated instance - both for<br>Zookeeper and Kafka - are required<br>to copy data from other clusters<br>(using mirror processes) in case of<br>multi CORE deployments. (default :<br>false)                                        | Yes | command update-node-<br>configurationset kafkami<br>rror-enabledvalue false                                                           |
| kafkamirror-instances                                | List of string values separated by<br>",". Each value will be a Kafka<br>Mirror Configuration.<br>(default : fromRemoteToLocal,<br>FromLocalToRemote                                                                                                    | Yes | command update-node-<br>configurationset kafkami<br>rror-instancesvalue from<br>RemoteToLocal,<br>FromLocalToRemote                   |
| kafka-mirror-mirrordefault-consumer-<br>cons_timeout | Default value for Consumer<br>configuration for all the Kafka<br>Mirrors (can be overwritten by<br>changing the "mirrordefault" by the<br>name of the specified mirror<br>instance). This should contain the<br>entire declaration for the Kafka<br>Mirror Consumer property (default : c<br>onsumer.timeout.ms =-1) | Yes | command update-node-<br>configurationset kafka-<br>mirror-mirrordefault-<br>consumer-cons_timeout<br>value consumer.timeout.ms<br>=-1 |

| kafka-mirror-mirrordefault-consumer-<br>part_assign   | Default value for Consumer partition<br>assignment configuration for all the<br>Kafka Mirrors (can be overwritten by<br>changing the "mirrordefault" by the<br>name of the specified mirror<br>instance). This should contain the<br>entire declaration for the Kafka<br>Mirror Consumer property (default :<br>partition.assignment.strategy=org.<br>apache.kafka.clients.consumer.<br>RoundRobinAssignor ) | Yes | command update-node-<br>configurationset kafka-<br>mirror-mirrordefault-<br>consumer-part_assign<br>value partition.assignment.<br>strategy=org.apache.kafka.<br>clients.consumer.<br>RoundRobinAssignor |
|-------------------------------------------------------|----------------------------------------------------------------------------------------------------|-----|----------------------------------------------------------------------------------------------------|
| kafka-mirror-mirrordefault-producer-<br>serializer    | Default value for Producer serializer<br>configuration for all the Kafka<br>Mirrors (can be overwritten by changi<br>ng the "mirrordefault" by the name of<br>the specified mirror instance). This<br>should contain the entire declaration<br>for the Kafka Mirror Producer<br>property (default : serializer.<br>class=kafka.serializer.<br>DefaultEncoder)                                                | Yes | command update-node-<br>configurationset kafka-<br>mirror-mirrordefault-<br>producer-serializer<br>value serializer.<br>class=kafka.serializer.<br>DefaultEncoder                                        |
| kafka-mirror-mirrordefault-producer-<br>timeout       | Default value for Producer timeout<br>configuration for all the Kafka<br>Mirrors (can be overwritten by changi<br>ng the "mirrordefault" by the name of<br>the specified mirror instance). This<br>should contain the entire declaration<br>for the Kafka Mirror Producer property<br>(default : queue.enqueueTimeout.ms<br>=-1)                                                                             | Yes | command update-node-<br>configurationset kafka-<br>mirror-mirrordefault-<br>producer-timeoutvalue q<br>ueue.enqueueTimeout.ms<br>=-1                                                                     |
| kafka-mirror-mirrordefault-producer-<br>server        | Default value for Producer server<br>configuration for all the Kafka<br>Mirrors (can be overwritten by changi<br>ng the "mirrordefault" by the name of<br>the specified mirror instance). This<br>should contain the entire declaration<br>for the Kafka Mirror Producer<br>property (default : localhost:19092)                                                                                             | Yes | command update-node-<br>configurationset kafka-<br>mirror-mirrordefault-<br>producer-servervalue loc<br>alhost:19092                                                                                     |
| kafka-mirror-mirrordefault-<br>service_config-streams | Default value for custom Kafka<br>Mirror configuration for all the Kafka<br>Mirrors (can be overwritten by changi<br>ng the "mirrordefault" by the name of<br>the specified mirror instance). This<br>is a command sent to the Kafka<br>Mirror command line. (default :<br>num.streams=4)                                                                                                    | Yes | command update-node-<br>configurationset kafka-<br>mirror-mirrordefault-<br>service_config-streams<br>value 'num.streams=4'                                                                              |
| kafka-mirror-mirrordefault-<br>service_config-topics  | Default value for custom Kafka<br>Mirror configuration for all the Kafka<br>Mirrors (can be overwritten by changi<br>ng the "mirrordefault" by the name of<br>the specified mirror instance). This<br>is a command sent to the Kafka<br>Mirror command line. (default :<br>whitelist=.*)                                                                                                    | Yes | command update-node-<br>configurationset kafka-<br>mirror-mirrordefault-<br>service_config-topics<br>value 'whitelist=.*'<br>See Important Note above.                                                   |
| kafka-mirror-fromlocaltolocal-<br>consumer-server     | Specific configuration for the mirror<br>named "fromLocalToLocal", for the<br>Consumer property called server.<br>(default : bootstrap.<br>servers=localhost:9092). This is<br>where this mirror will consume the<br>records.                                                                                                    | Yes | command update-node-<br>configurationset kafka-<br>mirror-fromlocaltolocal-<br>consumer-servervalue boo<br>tstrap.servers=localhost:<br>9092                                                             |
| kafka-mirror-fromlocaltolocal-<br>consumer-group      | Specific configuration for the mirror<br>named "fromLocalToLocal", for the<br>Consumer property called group.<br>(default : group.id =MIRRORMAKER<br>-DECISIONS1). This is a string<br>naming the group of processes; this<br>allows to have more than 1 mirror<br>for resiliency purposes.                                                                                                    | Yes | command update-node-<br>configurationset kafka-<br>mirror-fromlocaltolocal-<br>consumer-groupvalue gro<br>up.id<br>=MIRRORMAKER-<br>DECISIONS1                                                           |

| kafka-mirror-fromremotetolocal-<br>consumer-server | Specific configuration for the mirror<br>named "fromRemoteToLocal", for<br>the Consumer property called<br>server. (default :bootstrap.<br>servers=remoteServer:9092 This<br>needs to be changed to the<br>remote server local kafka). This is<br>where this mirror will consume<br>records.        | Yes | command update-node-<br>configurationset kafka-<br>mirror-fromremotetolocal-<br>consumer-servervalue boo<br>tstrap.<br>servers=remoteServer:909<br>2   |
|----------------------------------------------------|----------------------------------------------------------------------------------------------------|-----|----------------------------------------------------------------------------------------------------|
| kafka-mirror-fromremotetolocal-<br>consumer-group  | Specific configuration for the mirror<br>named "fromLocalToLocal", for the<br>Consumer property called group.<br>(default : group.id =MIRRORMAKER<br>-DECISIONS-REMOTE-1). This is a<br>string naming the group of<br>processes; this allows to have more<br>than 1 mirror for resiliency purposes. | Yes | command update-node-<br>configurationset kafka-<br>mirror-fromremotetolocal-<br>consumer-groupvalue<br>group.id<br>=MIRRORMAKER-<br>DECISIONS-REMOTE-1 |
| kafka-consumer-group-id                            | Id of the Kafka Consumer group                                                                                                    | Yes | command update-node-<br>configurationset kafka-<br>consumer-group-idvalue<br>group001                                                                  |
| kafka-consumer-db-user                             | DB User used by the Kafka<br>Consumer to save decisions into the<br>RDR table                                                                                                    | Yes | command update-node-<br>configurationset kafka-<br>consumer-db-uservalue<br>dynamicrouting                                                             |
| kafka-consumer-db-pwd                              | DB Password used by the Kafka<br>Consumer to save decisions into the<br>RDR table                                                                                                    | Yes | command update-node-<br>configurationset kafka-<br>consumer-db-pwdvalue<br>123456                                                                      |
| kafka-consumer-db-connection-url                   | JDBC Connection URL used by the<br>Kafka Consumer to save decisions<br>into the RDR table                                                                                                    | Yes | command update-node-<br>configurationset kafka-<br>consumer-db-connection-url<br>value jdbc:postgresql://1<br>27.0.0.1:5555<br>/dynamicrouting_rdr_db  |
| kafka-consumer-db-connection-<br>testquery         | Test statement used by the Kafka<br>Consumer db pool to validate DB<br>connections                                                                                                    | Yes | command update-node-<br>configurationset kafka-<br>consumer-db-connection-<br>testqueryvalue 'select<br>1'                                             |
| kafka-consumer-db-hibernate-dialect                | Hibernate Dialect used by the Kafka<br>Consumer to save decisions into the<br>RDR table                                                                                                    | Yes | command update-node-<br>configurationset kafka-<br>consumer-db-hibernate-<br>dialectvalue org.<br>hibernate.dialect.<br>PostgreSQL82Dialect            |
| kafka-consumer-db-driver-class                     | DB vendor specific JDBC Driver<br>Class used by the Kafka Consumer<br>to save decisions into RDR table                                                                                                    | Yes | command update-node-<br>configurationset kafka-<br>consumer-db-driver-class<br>value org.postgresql.Driver                                             |
| kafka-consumer-kafka-servers                       | Kafka servers used by Kafka<br>Consumer to consume from.                                                                                                    | Yes | command update-node-<br>configurationset kafka-<br>consumer-kafka-servers<br>value 10.135.7.227:<br>9092,10.135.7.228:<br>9092,10.135.7.229:9092       |
| kafka-local-retention-time                         | Local Kafka retention time. If the<br>property is not defined, the kafka-<br>default-retention-time is used instead<br>. Once the value is defined, it cannot<br>be deleted, only updated.                                                                                                    | Yes | command update-node-<br>configurationset kafka-local-<br>retention-timevalue 5h                                                                        |

| kafka-consolidated-retention-time | Local Consolidated Kafka retention<br>time. If the property is not defined,<br>the kafka-default-retention-time is<br>used instead. Once the value is<br>defined, it cannot be deleted, only<br>updated.                                                                                                    | Yes | command update-node-<br>configurationset kafka-<br>consolidated-retention-timevalue<br>2d                                                                                                    |
|-----------------------------------|----------------------------------------------------------------------------------------------------|-----|----------------------------------------------------------------------------------------------------|
| kafka-default-retention-time      | The default retention time used by<br>both Local and Consolidated Kafka<br>instances. A default value is not<br>provided, so should be configured<br>by the user.                                                                                                    | Yes | command update-node-<br>configurationset kafka-default-<br>retention-timevalue 1h                                                                                                    |
| kafka-decisions-recovery-schedule | <ul> <li>Schedule pattern (CRON) to periodically recover rejected decisions and insert them into the RDR DB. The supported patterns are:</li> <li>h - for hourly executions: 'h [1-23]' (every X hours)</li> <li>d - for daily executions: 'd [0-23]' (every day at X o'clock)</li> <li>w - for weekly executions: 'w [0-23] [0-7]' (every week at X o'clock on Y day; where [0-23] is the hour of the day and [0-7] is the day of the week Sunday is either 0 or 7. note: day of week can also be specified as: sun,mon,tue,wed,thu,fri,sat)</li> <li>m - for monthly executions: 'm [0-23] [1-31]' (every month at X o'clock on Y day; where [0-23] is the hour of the day and [1-31] is the day of the month)</li> <li>NOTE: This command needs to be issued on every node in which we have Kafka Consumer running, since these nodes keep track of their own list of rejected decisions.</li> </ul> | No  | command update-node-<br>configurationset kafka-<br>decisions-recovery-<br>schedulevalue 'm<br>20' #every 20 minutes<br>command update-node-<br>configurationset kafka-<br>decisions-recovery-<br>schedulevalue 'h<br>23' #every 23 hours<br>starting when the command<br>was run<br>command update-node-<br>configurationset kafka-<br>decisions-recovery-<br>schedulevalue 'd<br>23' #every day at 11 PM<br>command update-node-<br>configurationset kafka-<br>decisions-recovery-<br>schedulevalue 'w 0<br>0' #every Sunday at<br>midnight<br>command update-node-<br>configurationset kafka-<br>decisions-recovery-<br>schedulevalue 'W 1<br>28 at 4 PM<br>command update-node-<br>configurationset kafka-<br>decisions-recovery-<br>schedulevalue 'M 16<br>28' #every month on day<br>28 at 4 PM<br>command update-node-<br>configurationset kafka-<br>decisions-recovery-<br>schedulevalue 'W 1<br>wed' #every Wednesday at<br>1 AM |

| kafka-auditlog-recovery-schedule | <ul> <li>Schedule pattern (CRON) to periodically recover rejected Audit Log records and insert them into the audit_log table. The supported patterns are:</li> <li>h - for hourly executions: 'h [1-23]' (every X hours)</li> <li>d - for daily executions: 'd [0-23]' (every day at X o'clock)</li> <li>w - for weekly executions: 'w [0-23] [0-7]' (every week at X o'clock on Y day; where [0-23] is the hour of the day and [0-7] is the day of the week Sunday is either 0 or 7. note: day of week can also be specified as: sun,mon,tue,wed,thu,fri,sat)</li> <li>m - for monthly executions: 'm [0-23] [1-31]' (every month at X o'clock on Y day; where [0-23] is the hour of the day and [1-31] is the day of the month)</li> <li>NOTE: This command needs to be issued on every node in which we have Kafka Audit Log Consumer running, since these nodes keep track of their own list of rejected Audit Log records.</li> </ul> | No  | command update-node-<br>configurationset kafka-auditlog-<br>recovery-schedulevalue 'm 20'<br>#every 20 minutes<br>command update-node-<br>configurationset kafka-auditlog-<br>recovery-schedulevalue 'h 23'<br>#every 23 hours starting when the<br>command update-node-<br>configurationset kafka-auditlog-<br>recovery-schedulevalue 'd 23'<br>#every day at 11 PM<br>command update-node-<br>configurationset kafka-auditlog-<br>recovery-schedulevalue 'w 0 0'<br>#every Sunday at midnight<br>command update-node-<br>configurationset kafka-auditlog-<br>recovery-schedulevalue 'W 0 0'<br>#every Sunday at midnight<br>command update-node-<br>configurationset kafka-auditlog-<br>recovery-schedulevalue 'M 16 28'<br>#every month on day 28 at 4 PM<br>command update-node-<br>configurationset kafka-auditlog-<br>recovery-schedulevalue 'W 1 wed'<br>#every Wednesday at 1 AM |
|----------------------------------|----------------------------------------------------------------------------------------------------|-----|----------------------------------------------------------------------------------------------------|
| elastic-search-queue-size        | Queue size of Elasticsearch for search (query) operations. The default value is 1000.                                                                                                    | Yes | command update-node-<br>configurationset elastic-search-<br>queue-sizevalue 2000                                                                                                    |
| elastic-bulk-queue-size          | Queue size of Elasticsearch for bulk operations. The default value is 200.                                                                                                    | Yes | command update-node-<br>configurationset elastic-bulk-<br>queue-sizevalue 400                                                                                                    |

### Kafka Mirrors

As Kafka Mirrors are added or configured, this may require new properties to be configured, which are not part of the standard configuration. An override mechanism is available to add these Kafka properties.

As an example, if another mirror is needed (more than 2 clusters) or resilient mirrors are needed, new mirrors need to be configured, but their properties do not exist yet.

For Kafka Mirrors, if a property is called KAFKA-MIRROR-REMOTE3-CONSUMER-GROUP, that property will be applied only to the mirror called REMOTE3. Other properties under "MIRRORDEFAULT" name will be used too.

If a specific mirror - example: "FROMREMOTETOLOCAL" - needs to override a default property value, it can be accomplished in the following way:

The default property must be overriden: KAFKA-MIRROR-MIRRORDEFAULT-PRODUCER-SERIALIZER

To do so, the property with the name KAFKA-MIRROR-FROMREMOTETOLOCAL-PRODUCER-SERIALIZER must be set.

### **Cluster Manager Tool (CMT)**

Avaya Business Rules Engine is delivered with default settings. However, some settings need to be overwritten by the customer. The Cluster Manager Tool (CMT) can be used to override both individual settings of <u>each node</u> and <u>cluster</u> settings. CMT can be run manually to update each property. Additionally, CMT can be used to perform certain operations.

The script to run the tool is available at [AVAYA\_HOME]/abre/bin, and this section illustrates how to use it.

```
sudo su - avayadr -c "cluster-mgr.sh --command <command>"
```

Help details are printed on the console whenever the utility is executed with no parameters.

### **Cluster Manager Tool Command Description and Usage**

| Command                      | Optional parameters  | Mandatory parameters           | Description                                                                                                    |
|------------------------------|----------------------|--------------------------------|----------------------------------------------------------------------------------------------------|
| deploy-zone                  | skip-gsc-check value | zone value                     | Starts GSC and deploys PUs for<br>specific zone, if enabled. The<br>system checks if GSC is already<br>running before creating a new one              |
| undeploy-zone                |                      | zone value                     | Undeploys PUs for specific zone.                                                                                                    |
| create-config-db             |                      |                                | Creates the configuration database and loads default configuration data                                                                               |
| init-configuration           |                      |                                | Loads both properties and default configuration data into the system                                                                                  |
| is-enabled                   |                      | service value                  | Checks whether a given service is enabled or not                                                                                                    |
| log-level                    |                      | component value<br>level value | Switches the logging filter of a component to a desired level                                                                                         |
| load-demo-data               |                      |                                | Loads the demo data into the configuration database                                                                                                   |
| load-properties              |                      |                                | Loads properties into the system                                                                                                    |
| cs-replication-status        |                      |                                | Displays current synchronization and WAN Gateway status                                                                                               |
| cs-enable-replication        |                      |                                | Deploys WAN Gateway to<br>Configuration Store, enabling data<br>replication across clusters                                                           |
| cs-shutdown-replication      |                      |                                | Removes the replication nature of the Avaya Business Rules Engine installation                                                                        |
| clean-config-db              |                      |                                | Deletes all records stored in<br>configuration database and set<br>cluster to perform a bootstrap during<br>next startup.                             |
| replication-space-compare    |                      |                                | Compares Configuration Store space content between data centers.                                                                                      |
| purge-status                 |                      |                                | Lists all the available purges run by<br>CRON: Audit Log, RDR and<br>Elasticsearch                                                                    |
| rebalance-kafka-local        |                      |                                | Attempts to re-balance current Local Kafka cluster                                                                                                    |
| rebalance-kafka-consolidated |                      |                                | Attempts to re-balance current<br>Consolidated Kafka cluster                                                                                          |
| backup-db                    |                      |                                | Creates a backup of the Config DB<br>at [AVAYA_HOME]/abre/backup<br>folder                                                                            |
| restore-db                   |                      | file fileName                  | Restores the Config DB from the<br>dump file provided.<br>e.gcommand restore-dbfile /opt<br>/Avaya/abre/backup<br>/abre_backup_1526047931232.<br>dump |

| check-db-mode           |                                           | Shows the current mode (Primary or Standby) of the Config DB on the node.                                                                                                    |
|-------------------------|-------------------------------------------|----------------------------------------------------------------------------------------------------|
| http-config             | action value                              | Enable/Disable HTTP for Avaya<br>Business Rules Engine (otherwise<br>use HTTPS).                                                                                                    |
|                         |                                           | Enable                                                                                                    |
|                         |                                           | command http-config<br>action enable                                                                                                    |
|                         |                                           | Disable                                                                                                    |
|                         |                                           | command http-config<br>action disable                                                                                                    |
| test-rdr-connection     |                                           | Troubleshoot the RDR DB<br>Connection (attempt DB and show<br>privileges or provide error)                                                                                             |
| view-snmp-targets       |                                           | View SNMP properties                                                                                                    |
| add-snmp-target         | targetParameters values (comma separated) | Add an SNMP target server for<br>Alarms.<br>Example:<br>command add-snmp-target<br>targetParameters version=v3,<br>trapDestination=10.130.92.200<br>/10162,oid=.1.3.6.1.4.1.6889.2.78, |
|                         |                                           | community=asmcpe,user.name=initia<br>I,user.securityName=initial,user.<br>authenticationProtocol=MD5,                                                                                  |
|                         |                                           | user.<br>authenticationPassword=12345678,<br>user.privacyProtocol=DES,user.<br>privacyPassword=12345678                                                                                |
|                         |                                           | Note: targetId should not be supplied                                                                                                    |
| update-snmp-target      | targetId value                            | Update one or more properties of an SNMP target server                                                                                                    |
|                         | separated)                                | Example:                                                                                                    |
|                         |                                           | command update-snmp-target<br>targetId 1targetParameters<br>trapDestination=10.130.92.200<br>/10162,oid=.1.3.6.1.4.1.6889.2.78,                                                        |
|                         |                                           | community=asmcpe, user.<br>name=initial,user.<br>securityName=initial,user.<br>authenticationProtocol=MD5,                                                                             |
|                         |                                           | user.<br>authenticationPassword=12345678,<br>user.privacyProtocol=DES.user.<br>privacyPassword=12345678"                                                                               |
|                         |                                           | Note: protocol version cannot be updated                                                                                                    |
| delete-snmp-target      | targetId value                            | Delete an SNMP target server<br>Example:<br>command delete-snmp-target<br>targetId 1                                                                                                   |
| restore-snmp-properties |                                           | Restore previously saved snmp.<br>properties file when upgrading<br>ABRE release                                                                                                    |

| update-memory                             | component component_name             | Updates either the minimum or<br>maximum amount of memory<br>dedicated to a given component.                                                                                                    |
|-------------------------------------------|--------------------------------------|----------------------------------------------------------------------------------------------------|
|                                           | amount value                         | Supported values for the parameter component are:                                                                                                    |
|                                           |                                      | <ul> <li>elastic</li> <li>kafka</li> <li>logstash</li> <li>zookeeper</li> </ul>                                                                                                    |
|                                           |                                      | Supported values for the parameter memory are min or max.                                                                                                    |
|                                           |                                      | Value assigned to the parameter<br>amount must follow the pattern: <any<br>_integer&gt;[g]G m M k K] (examples:<br/>9g, 256m)</any<br>                                                                                                    |
|                                           |                                      | Example:                                                                                                    |
|                                           |                                      | command update-memory<br>component kafkamemory min<br>amount 1024M"                                                                                                    |
|                                           |                                      | command update-memory<br>component kafkamemory max<br>amount 1024M"                                                                                                    |
| update-abre-services-memory               |                                      | Updates the memory used by<br>ABRE's services according to the<br>amount of memory in the host.                                                                                                    |
|                                           |                                      | Example:                                                                                                    |
|                                           |                                      | command update-abre-services-<br>memory                                                                                                    |
| show-metrics-adjustment-<br>configuration |                                      | Displays all current Metrics<br>Adjustment configurations                                                                                                    |
|                                           |                                      | command show-metrics-<br>adjustment-configuration                                                                                                    |
| update-metrics-adjustment-<br>expression  | metric-name<br>adjustment-expression | Adds or updates a mathematical expression to be used for Metrics Auto-adjustment                                                                                                    |
|                                           |                                      | metric-name - is the name of the<br>metric configured in the CMS<br>Connector's <i>cmsReportConfiguration</i><br><i>.xm</i> /file e.g. AVAILABLE,<br>EWTHIGH, EWTMEDIUM,<br>CALLSOFFERED, EWTLOW                                                                                                    |
|                                           |                                      | adjustment-expression - is a<br>mathematical expression used to<br>calculate the metric adjustment and<br>apply it to the metric after each<br>decision request. Any existing metric<br>can be used as an argument in the<br>expression. All basic operators are<br>supported (+, -, /, *, ^), also a<br>number of complex operations can<br>be used (see http://mathparser.org)<br>e.g. 'AVAILABLE -<br>1', 'EWTMEDIUM + WAT'. WAT is<br>provided by the CMS, and used to<br>adjust EWT. |
|                                           |                                      | command update-metrics-<br>adjustment-expressionmetric-<br>name AVAILABLEadjustment-<br>expression 'AVAILABLE - 1'                                                                                                    |
| remove-metrics-adjustment-<br>expression  | metric-name                          | Removes a Metrics Adjustment expression for a metric.                                                                                                    |
|                                           |                                      | command remove-metrics-<br>adjustment-expressionmetric-<br>name AVAILABLE                                                                                                    |

### **Cluster Manager Tool Command Parameters**

Parameter

Description

#### --component value

| Name of the component whose log level is about to be changed. Valid values are: |                                                                      |  |
|---------------------------------------------------------------------------------|----------------------------------------------------------------------|--|
|                                                                                 | context-store : Context Store execution                              |  |
|                                                                                 | configstore : Configuration Store                                    |  |
| operations on Conf                                                              | configstore-cluster-mgr : Cluster Manager<br>iguration Store         |  |
|                                                                                 | db-utils                                                             |  |
|                                                                                 | lb : load-balancer messages                                          |  |
|                                                                                 | global                                                               |  |
|                                                                                 | metrics : metrics service                                            |  |
|                                                                                 | rt-metrics : real-time metrics operation                             |  |
|                                                                                 | routing : routing service messages                                   |  |
| / make decisions                                                                | routing-scripts : scripts used to calculate routing                  |  |
|                                                                                 | routing-comm : routing communication listeners                       |  |
| routing service                                                                 | routing-business : business operations on                            |  |
|                                                                                 | routing-core : routing core operations                               |  |
|                                                                                 | web-admin: Web Admin operation                                       |  |
|                                                                                 | admin-api : Admin API execution                                      |  |
| runtime                                                                         | rt-mon : real-time monitoring messages at                            |  |
|                                                                                 | wlmconn : web license manager connectivity                           |  |
| messages                                                                        | weblm : web licensing manager general                                |  |
|                                                                                 | weblm-audit : audit messages from weblm                              |  |
|                                                                                 | weblm-oper : operation messages from weblm                           |  |
|                                                                                 | weblm-security : security messages from weblm                        |  |
| audit messages                                                                  | audit : Avaya Business Rules Engine generic                          |  |
|                                                                                 | audit-log : audit log processing unit                                |  |
| Avaya Business Ru                                                               | alarm : messages related to alarms raised by<br>les Engine           |  |
|                                                                                 | kafka : kafka persistence messages                                   |  |
| rejected decision at                                                            | rejected-decisions : messages indicating runtime                     |  |
|                                                                                 | cluster-mgr: Cluster Manager operation                               |  |
|                                                                                 | logstash: Logstash, applicable only with the command update-memory   |  |
|                                                                                 | elastic: ElasticSearch, applicable only to the command update-memory |  |
| Displays help and e                                                             | exits                                                                |  |

--help Displays help and exits
--mirrrorName value Name of the mirror to start/stop

| level value          | Log level to be applied to a certain component. Possible values are:                                                       |  |
|----------------------|----------------------------------------------------------------------------------------------------|--|
|                      | TRACE : informational events of very low importance                                                                        |  |
|                      | INFO : informational messages highlighting<br>overall progress of the application                                          |  |
|                      | DEBUG : informational events of lower<br>importance, more relevant for troubleshooting purposes                            |  |
|                      | WARN : potentially harmful situations                                                                                      |  |
|                      | ERROR : error events which may or not be fatal to the application                                                          |  |
|                      | OFF : to turn logging off                                                                                                  |  |
| service value        | Name of a Avaya Business Rules Engine service. Valid values are:                                                           |  |
|                      | mgm : the management zone                                                                                                  |  |
|                      | core : the core zone                                                                                                    |  |
|                      | zookeeper: ZooKeeper service, used to orchestrate the various, distributed Kafka instances in the cluster                  |  |
|                      | kakfa: Kafka, the stream processing platform used to handle Avaya Business Rules Engine's real-time data feeds             |  |
|                      | elastic: Elasticsearch engine                                                                                              |  |
| skip-confirmation    | Skip the confirmation message on properties to which restart is required                                                   |  |
| skip-gsc-check value | Values: true   false.<br>When set to true, zone deployment will always spawn a new GSC,<br>even if one is already running. |  |
| zone value           | Which zone to manage. Valid values are mgm and core                                                                        |  |
| memory               | The memory limit to be updated, for a particular component (acceptable values are <b>min</b> or <b>max</b> )               |  |
| amount               | Amount of memory to be dedicated to a particular component                                                                 |  |

### **Using Avaya Business Rules Engine**

Your main interfaces as an Avaya Business Rules Engine user are:

- Administer the Avaya Business Rules Engine entity configuration using Web Admin
   Refer to the Avaya Business Rules Engine Administration Guide
- Send routing requests to the Avaya Business Rules Engine using Decision API (REST)
   Refer to the Avaya Business Rules Engine Integration Guide
- Administer the configuration data via Admin API (REST)
  - Refer to the Avaya Business Rules Engine Integration Guide

### Appendix A - (Optional) Importing Demo Data

When using Avaya Business Rules Engine in the lab, or for Demo purposes, it is helpful to rely on a user-friendly sample configuration.

This utility provides end to end configuration of a fictitious company called *Alive*, with the following characteristics:

- More than 10 sample call segments for 3 packages (products): Basic, Family, and Premium
- More than 40 sample Agent Groups across 10 ACDs, 10+ Locations and 4 Companies.
- Examples of both in-house ACDs (A1, A2 ... A4 at Alive), and 6 external ACDs in fictitious (outsourced) companies: Teleperformance, Accenture and Blue.

The following block shows how to run this step. To do so, run the command:

sudo -u avayadr /opt/Avaya/abre/bin/cluster-mgr.sh --skip-confirmation true --command load-demo-data

#### Load Demo Data

- · This step can be only executed the first time you install Avaya Business Rules Engine
- The above load command has to be executed after starting the services
- · Execute this import on only one of the nodes that runs Management Services
- Inspect Demo Data using the Web Admin

Additionally, you can import demo data into one of the tenants. In order to do so you have to run the command this way:

#### sudo -u avayadr /opt/Avaya/abre/bin/cluster-mgr.sh --skip-confirmation true --command load-demo-data --tenant tenant\_full\_name

Note that:

#### Load Demo Data

- · You should first create the tenant, into which you want to upload the demo data
- If you want to load demo data to an LoB, you have to provide the full Name "parent\_tenant\_name/LoB\_name"
- A Tenant and it's LoBs share a common pool of entities names, so you cannot load the demo data into both the Tenant and its LoBs.

### **Appendix B - Security Enable https**

In order to tighten security, http can be disabled and https enforced instead.

#### Procedure:

- 1. Run the following CMT command
  - 1. sudo su avayadr -c "cluster-mgr.sh --command http-config --action <ACTION>", where action is either enable or disable 2. To enable http: (disable https)
    - 1. sudo su avayadr -c "cluster-mgr.sh --command http-config --action enable"
  - 3. To disable http (enable https)
    - 1. sudo su avayadr -c "cluster-mgr.sh --command http-config --action disable"

Note: The http-config CMT command restarts the NGINX service, so there is no need to restart it.

### **Appendix C - Replacing SSL certificates**

If you want to change the SSL certificate and key, follow the procedure below.

Procedure:

- 1. Put the new certificate and private key file(s) in a directory of your preference
- 2. Open the file /etc/nginx/conf.d/abre-ssl.conf for editing
- 3. Change the property ssl\_certificate, to point to the full path of the file that contains the new SSL certificate (e.g.: /etc/nginx/ssl/new-abrecert.crt)
- 4. Change the property ssl\_certificate\_key, to point to the full path of the file that contains the new SSL private key (e.g.: /etc/nginx/ssl/newabre-key.key)
- 5. Save the file
- 6. Restart NGINX ( systemctl restart nginx )

#### Important notes

- It is not mandatory to keep certificates and private keys in separate files (although it is a good practice)
- Usually, the certificates and keys used by NGINX in Avaya Business Rules Engine are saved under directory /etc/nginx/ss/. It
  is recommended, although not mandatory, that you save your news files in this directory

### **Appendix D - Avaya Business Rules Engine Services**

Although to start/stop Avaya Business Rules Engine services the user only needs to run abre-services, each service can be started/stopped manually following the commands below:

- systemctl start zookeeper [start | stop | restart | status] Zookeeper
- systemctl start kafka-instance@local [start | stop | restart | status] Kafka Local
- systemctl start kafka-instance@consolidated [start | stop | restart | status] Kafka Consolidated
- systemctl start kafka-instance-mirror@fromLocalToLocal [start | stop | restart | status] Kafka mirror instance fromLocalToLocal
- systemctl start kafka-instance-mirror@fromRemoteToLocal [start | stop | restart | status] Kafka mirror instance fromRemoteToLocal
- systemctl start logstash [start | stop | restart | status] Logstash
- systemctl start elastic [start | stop | restart | status] Elasticsearch
- systemctl start dr-postgres [start | stop | restart | status] PostgreSQL

### Appendix E - Disable TLS v1.1

The TLS v1.2 and TLS v1.1 are supported by default. If you want to disable TLS v1.1, please follow the procedure below.

#### Procedure:

- 1. Open the file /etc/nginx/conf.d/abre-ssl.conf for editing
- 2. Remove "TLSv1.1" from the line "ssl\_protocols TLSv1.2 TLSv1.1;"
- 3. Save the file
- 4. Restart NGINX (systemctl restart nginx)

# Avaya Business Rules Engine 3.4 Configuring Internal Firewall - IPTables

To secure the nodes (servers) using the internal Linux firewall (IPTables), Avaya Business Rules Engine provides a script to configure the communication between the nodes that are part of the Avaya Business Rules Engine cluster and also the communication with the external environment. The user should run this script on **EACH** Avaya Business Rules Engine nodes of the cluster, manually.

The IPTables configuration script (configureIPTables.sh) can be found in the installation ISO file under /Tools and:

- Performs backup of the current IPTables configuration
- Prompts the user for input to guide the configuration, such as:
  - whether to keep port 80 open to the external environment
    - Port 443 is the default port provided for Administration, APIs and Routing Requests, but the user can also use port 80 if required
    - the entire list of IP Addresses for the Avaya Business Rules Engine Cluster, including Core Services, Management Services, Messaging Services, Aggregation Services, Reporting Services, and CMS Connectors
    - whether the server where the script is being executed will receive data from the CMS
      - If the answer is yes, the script opens port 7200 to receive data from the external environment. If the CMS will send the feed via a different port, the firewall should be manually configured, to open the desired port
- · Confirms the user input and rebuilds the IPTables based on this input

#### IMPORTANT

- This script flushes the current IPTables configuration. After script execution, only the Avaya Business Rules Engine input will remain on the node.
- The list of HTTP enablement ports and IP Addresses should be the same on all the Avaya Business Rules Engine nodes. The only variation may be regarding the CMS feed, where the user should enable this option only on the servers that will receive data from a CMS.
- Whenever port 80 is closed to the external environment, Web Admin will no longer be accessible via HTTP. The user must use HTTPS instead.

### **Script Execution - Example**

This example configures the Avaya Business Rules Engine Cluster deployed as 3 Nodes in 2 Data Centers with 1 CMS Connector per Data Center, disabling the HTTP port:

- Data Center 1
  - Nodes

     192.168.0.2
     192.168.0.3
     192.168.0.4

     CMS Connector

     192.168.0.5
- Data Center 2
  - Nodes
    192.168.1.2
    192.168.1.3
  - 192.168.1.4
    CMS Connector
    - 192.168.1.5

Executing in the Avaya Business Rules Engine Nodes (192,168.0.2, 192.168.0.3, 192.168.0.4, 192,168.1.2, 192.168.1.3, 192.168.1.4)

```
[root@dclnd1 ~]# ./configureIPTables.sh
1) All ports open between the servers, only http(s) and ssh open to
external network
2) Exit
Please, select the option: 1
This option will clean the current iptables configuration and add the
Avaya Business Rules Engine IPTables required configuration
Confirm the input? (y/n)?y
 - Performing backup of the current iptables configuration. Backup file:
/etc/sysconfig/iptables.20171212170313
All ports open between the servers, only http(s) and ssh open to external
network
-- Leave http port 80 open(non secure) open? (y/n): n
-- Enter the IPs of all servers, including the ones in remote Data
Centers and all CMS Connectors (comma separated):
192,168.0.2,192.168.0.3,192.168.0.4,192.168.0.5,192,168.1.2,192.168.1.3,192
.168.1.4,192.168.1.5
-- Leave the 7200 port open to receive CMS Feed (Agent Group Metrics) in
this server? (y/n): n
The script is about to apply the changes on this server.
Confirm the input? (y/n)?y
iptables: Saving firewall rules to /etc/sysconfig/iptables:[ OK ]
iptables: Setting chains to policy ACCEPT: filter [ OK ]
iptables: Flushing firewall rules: [ OK ]
iptables: Unloading modules: [ OK ]
iptables: Applying firewall rules: [ OK ]
```

Executing in the CMS Connector Nodes (192.168.0.5, 192.168.1.5)

```
[root@dc1cmsconn1 ~]# ./configureIPTables.sh
1) All ports open between the servers, only http(s) and ssh open to
external network
2) Exit
Please, select the option: 1
This option will clean the current iptables configuration and add the
Avaya Business Rules Engine IPTables required configuration
Confirm the input? (y/n)?y
 - Performing backup of the current iptables configuration. Backup file:
/etc/sysconfig/iptables.20171212170313
All ports open between the servers, only http(s) and ssh open to external
network
 -- Leave http port 80 open(non secure) open? (y/n): n
-- Enter the IPs of all servers, including the ones in remote Data
Centers and all CMS Connectors (comma separated):
192,168.0.2,192.168.0.3,192.168.0.4,192.168.0.5,192,168.1.2,192.168.1.3,192
.168.1.4,192.168.1.5
-- Leave the 7200 port open to receive CMS Feed (Agent Group Metrics) in
this server? (y/n): y
The script is about to apply the changes on this server.
Confirm the input? (y/n)?y
iptables: Saving firewall rules to /etc/sysconfig/iptables:[ OK ]
iptables: Setting chains to policy ACCEPT: filter [ OK ]
iptables: Flushing firewall rules: [ OK ]
iptables: Unloading modules: [ OK ]
iptables: Applying firewall rules: [ OK ]
```

### **Enabling other CMS Connector Ports**

If the CMS will send the feed to a port other than 7200, the user should run this command on the CMS Connectors that will receive the feed:

iptables -A INPUT -p tcp -m tcp --dport <PORT> -j ACCEPT

#### Note:

Change the **<PORT>** to the desired port number.

# Avaya Business Rules Engine 3.4 Post Installation and Configuration Sanity Test Checklist

The purpose of this checklist is to perform a quick sanity-test of Avaya Business Rules Engine, after an installation or maintenance procedure.

Pre-requisites: Avaya Business Rules Engine has been successfully installed and configured. All services are up & running (for the topology selected).

1) Log into Web Admin. Go to the Web Admin Home page.

- The Login page appears. You are asked to enter User and Password.
- (For first login only) Enter the user/password from init data (admin/Avaya123)
- (For first login only) You are asked to change the password to a new one that complies with security standards.
- Enter the new user/password. You are logged into Web Admin successfully.

2) Create a Location. Go to the Location option on the left pane, and click on the '+' button to create a new Location entity.

A pop-up window with empty fields to populate for the new entity is opened.

Enter testLocation for both the Name and Description fields.

Click on the Save button. The entity is created.

3) Create a Company. Go to the Company option on the left pane, and click on the '+' button to create a new Company entity.

- A pop-up window with empty fields to populate for the new entity is opened.
- Enter testCompany for both the Name and Description fields.
- Click on the Save button. The entity is created.

4) Create an ACD. Go to the ACD option on the left pane, and click on the '+' button to create a new ACD entity.

- A pop-up window with empty fields to populate for the new entity is opened.
- Enter "1" for the Native ID field
- Enter testACD for both the Name and Description fields
- Click the check-box "Metrics Available"
- Click on the Save button. The entity is created.

5) Create an Agent Group. Go to the Agent Group option on the left pane, and click on the '+' button to create a new Agent Group entity.

- A pop-up window with empty fields to populate for the new entity is opened.
- Enter testAG for the Agent Group Name field
- Enter "1" for the Native ID field
- Select the available ACD value from the combo-box
- Select the available Company value from the combo-box
- Select the available Location value from the combo-box
- Enter testAddress for Addres field
- Click on the Save button. The entity is created.

6) Create a Segmentation Table. Go to the Segmentation Table option on the left pane, and click on the '+' button to create a new Segmentation Table entity.

- A pop-up window with empty fields to populate for the new entity is opened.
- Enter testSegTable for both the Name and Description fields
- Add a Dimension Name "Dim1" and select DataType "String".
- Enter "1" for the Min Destinations Allowed field
- Enter "10" for the Max Destinations Allowed field

- Check radio-button "No Strategy"
- Check radio-button "Row Priority Mode"
- Click on the Save button. The entity is created.

7) Create a Segmentation Rule. Go to the Segmentation Table option on the left pane, and select the Segmentation Table you created in step 6. Click on the '+' button to create a new Segmentation Rule entity, associated with that Segmentation Table.

- A pop-up window with empty fields to populate for the new entity is opened.
- Enter testRule for the Name field.
- Enter "Value1" for the Value field (for Dimension Name "Dim1")
- Click on the Save button. The entity is created.

8) Add a Destination to a SegRule. Click on the Destination field for the Segmentation Rule you created in step 7.

- A pop-up window is opened to select the Destination for that SegRule.
- Select the Agent Group you created in step 5 "testAG" for Destination.
- Click on the Save button. The Destination is associated with the Segmentation Rule.

9) Send a Decision Request. We are using the Decision Tracer, in this example, but you can also use the Decision API or jMeter.

- Go to the Decision Tracer option on the left pane.
- Check radio-button "Track Decision" (to register and count the decision request)
- Select "Standard\_DF" in the Decision Function combo-box.
- Select "testSegTable" in the Segmentation Table combo-box.
- At the Segmentation Attributes, you shall see the Destination Name "Dim1"
- Enter "Value1" as the attribute value.
- Click on the "Send Test Request" button
- You shall have Result Code 10, which means the Destination was reached OK.
- You shall see the Segmentation Information (Segmentation Table and Segmentation Rule)
- You shall see the Selected Destination (Name, Address, Company, Location)
- You can click again on the "Send Test Request" button, to perform several decision requests to the same Destination.

10) Check Counters for the Segmentation Table. After performing the decision requests, go to Segmentation Table.

- The Segmentation Table used for the decision requests has proper values for counters "Last 30 Min Traffic" and "Today Traffic" (counts how many times the Segmentation Table was reached)
- Those requests older than 30 min will be cleaned from the counter "Last 30 Min Traffic".
- Select the Segmentation Table used for the decision requests and click check the radio-button "Traffic"

You shall see time-line graphics and table details of the decision requests that reached all the Segmentation Rules in that Segmentation Table.

11) Check Traffic for Segmentation Rule. After performing the decision requests, go to Segmentation Table. Select the Segmentation Table used for the decision requests to access its Segmentation Rules. Select the Segmentation Rule used for the decision requests.

- Select the Segmentation Rule used for the decision requests and click check the radio-button "Traffic"
- You shall see time-line graphics and table details of the decision requests that reached all the Destinations in that SegRule.
- 12) Check Traffic for Agent Group. After performing the decision requests, go to the Agent Group option on the left pane.
  - Select the AG used for the decision requests and click check the radio-button "Traffic"
  - You shall see time-line graphics and table details of the decision requests that reached that Destination.
- 13) Check Traffic for Companies. After performing the decision requests, go to Companies option on the left pane.
  - Select the Company used for the decision requests and click check the radio-button "Traffic"
  - You shall see time-line graphics and table details of the decision requests that reached that Company.

| 14) Check Traffic for Locations. After performing the decision requests, go to Locations option on the left pane.                                                                                                    |  |  |  |
|----------------------------------------------------------------------------------------------------|--|--|--|
| Select the Location used for the decision requests and click check the radio-button "Traffic" You shall see time-line graphics and table details of the decision requests that reached that Location.                                                                                  |  |  |  |
| 15) <b>Check Traffic for ACDs</b> . After performing the decision requests, go to ACDs option on the left pane.                                                                                                    |  |  |  |
| Select the ACDs used for the decision requests and click check the radio-button "Traffic"                                                                                                    |  |  |  |
| You shall see time-line graphics and table details of the decision requests that reached that ACD.                                                                                                    |  |  |  |
| 16) Check Metrics for Agent Groups. After performing the decision requests, go to Agent Group option on the left pane.                                                                                                    |  |  |  |
| Select the AG used for the decision requests and click check the radio-button "Metrics"                                                                                                    |  |  |  |
| You shall see time-line graphics for metrics available.                                                                                                    |  |  |  |
| 17) Check Replication. After adding the entities, open Web Admin on the second Data Center and check:                                                                                                    |  |  |  |
| All new elements were replicated to the second Data Center                                                                                                    |  |  |  |
| The same requests made to Data Center 1 also work on Data Center 2                                                                                                    |  |  |  |
| Repeat the steps 1-15 on a Management Server installed with the second Config DB                                                                                                    |  |  |  |
| 18) Check RDRs. After sending decision requests:                                                                                                    |  |  |  |
| Based on RDR Reference documentation, check if the RDR for the requests were generated on the configured RDR DB                                                                                                    |  |  |  |
| 19) Confirm the System Property maxTransactionsPerHour is set correctly.                                                                                                    |  |  |  |
| The System Property (SP) <i>maxTransactionsPerHour</i> defines the max traffic (N x 1000 requests/hour) that ABRE will process. Each Data Center acquires the traffic bandwidth prescribed by the SP from the license server (license must be >= SP). Details in the ABRE Admin Guide. |  |  |  |
| 20) Confirm ABRE Alarms are being forwarded to an SNMP server                                                                                                    |  |  |  |
| Alarms should be forwarded to System Manager or similar SNMP server. Details in the ABRE Integration Guide for the configuration required.                                                                                                    |  |  |  |
| 21) Confirm that the application that is sending requests to BRE has error handling in place                                                                                                    |  |  |  |

Should the BRE not respond to a Decision Request, there should be error handling in the application calling BRE, to route the call to a default destination.

#### **IMPORTANT:**

If any of the tests fails, please read the Avaya Business Rules Engine Maintenance Guide.

### Avaya Business Rules Engine Load Balancer Sanity Test Checklist

The purpose of this checklist is to perform a quick sanity-test of the load balancer configuration .

Pre-requisites:

- Avaya Business Rules Engine has been successfully installed and configured. All services are up and running (for the topology selected).
- Customer provided Load Balancer configured
- To guide the process, select one of the Data Centers to be the Data Center 1 and the other one to be the Data Center 2

#### Before start:

To simulate the service down in the Avaya Business Rules Engine servers, the service nginx should be stopped/started. Stopping this service, the server will not accept requests anymore.

To stop/start the service:

- Stop: systemctl stop nginx
- Start: systemctl start nginx

The tests will require to send some route requests to Avaya Business Rules Engine.

The user can use commercial tools to send the HTTP REST request to Avaya Business Rules Engine. The example below uses SoapUI to place the requests:

| ST Request 1                                                                 |                                                                                                    | - <sup>2</sup> 2 × |
|------------------------------------------------------------------------------|----------------------------------------------------------------------------------------------------|--------------------|
| ► ► ★ Method Endpoint POST → https://135.122.99.97 ▼                         | Resource<br>/abre-decision-api/rest/getdestination                                                                                                    | Parameters         |
| A.       Headers.       Attachment.       Representation.       JMS Propert. | <pre>     Timestamp": 1526563919898,         ""selectedDestId": null,         "selectedDestId": null,         "selectedDestName": null,         "selectedDestName": null,         "selectedDestName": null,         "selectedDestName": null,         "selectedDestName": null,         "selectedDestName": null,         "selectedDestName": null,         "selectedDestName": null,         "selectedDestName": null,         "selectedDestName": null,         "selectedDestName": null,         "selectedDestName": null,         "selectedDestName": null,         "segLabel": null,         "segLabel": null,         "segLabel": null,         "strategySettingsName": null         "strategySettingsName": null         Headers (10) Attachments (0) SSL Info (1 certs) Representation         Headers (10) Attachments (0) SSL Info (1 certs) Representation         StrategySettingsName         SSL Info (1 certs) Representation         StrategySettingsName         SSL Info (1 certs) Representation         SSL Info (1 certs) Representation         SSL Info</pre> | rld"),             |
| response time: 1638ms (388 bytes)                                            |                                                                                                    | 1:1                |

The expected successful response is also illustrated into the screenshot above.

Depending on the installed topology, the load balancer configuration should be different. This checklist will describe the tests to be executed for each deployment type.

Note: Some deployment types do not require external load balancer.

### Deployment: 2 Data Centers - 3 Nodes per Data Center

This deployment type supports N-1 failure. If one Data Center loses one single server, nothing should be done and the two remaining servers of that specific Data Center will keep working with no impact. If two servers of the same Data Center stop to work, then the load balancer should move the entire traffic to the other Data Center.

When the Data Center has only one server working on there, that server should be "disabled" by the load balancer. One single server in the data center cannot handle all the traffic/features.

#### Administration Virtual IP/Hostname - All servers up and running

1) Open the Avaya Business Rules Engine Web Admin using the address: https://<virtual\_ip\_or\_hostname/abre-admin/

- The load balancer is showing all services up and running
- The Login page appears. You are asked to enter User and Password.
  - The web requests are going to the Data Center 1

## Administration Virtual IP/Hostname - Simulating one server in Data Center 1 failure (Data Center 2 - 100% up and running)

1) Open the Avaya Business Rules Engine Web Admin using the address: https://<virtual\_ip\_or\_hostname/abre-admin/

- The load balancer is showing one server in Data Center 1 with the Administration Services down
  - The Login page appears. You are asked to enter User and Password.
- The web requests are going to the Data Center 1

# Administration Virtual IP/Hostname - Simulating two servers in Data Center 1 failure (Data Center 2 - 100% up and running)

1) Open the Avaya Business Rules Engine Web Admin using the address: https://<virtual\_ip\_or\_hostname/abre-admin/

- The load balancer is showing two servers in Data Center 1 with the Administration Services down
  - The Login page appears. You are asked to enter User and Password.

The web requests are going to the Data Center 2. The Data Center 1 should not receive requests anymore, even having one server up

# Administration Virtual IP/Hostname - Simulating one server in Data Center 2 failure (Data Center 1 - 100% up and running)

1) Open the Avaya Business Rules Engine Web Admin using the address: https://<virtual\_ip\_or\_hostname/abre-admin/

- The load balancer is showing one server in Data Center 2 with the Administration Services down
- The Login page appears. You are asked to enter User and Password.
- The web requests are going to the Data Center 2

# Administration Virtual IP/Hostname - Simulating two servers in Data Center 2 failure (Data Center 1 - 100% up and running)

1) Open the Avaya Business Rules Engine Web Admin using the address: https://<virtual\_ip\_or\_hostname//abre-admin/

- The load balancer is showing two servers in Data Center 2 with the Administration Services down
- The Login page appears. You are asked to enter User and Password.
- The web requests are going to the Data Center 1. The Data Center 2 should not receive requests anymore, even having one server up

#### Routing Requests Virtual IP/Hostname - All servers up and running

#### 1) Place a decision request using the virtual IP/hostname

- The load balancer is showing all services up and running
- Place a routing request and check if the web requests are going to the Data Center 1

# Routing Requests Virtual IP/Hostname - Simulating one server in Data Center 1 failure (Data Center 2 - 100% up and running)

#### 1) Place a decision request using the virtual IP/hostname

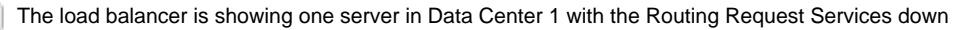

Place a routing request and check if the web requests are going to the Data Center 1

# Routing Requests Virtual IP/Hostname - Simulating two servers in Data Center 1 failure (Data Center 2 - 100% up and running)

#### 1) Place a decision request using the virtual IP/hostname

The load balancer is showing two servers in Data Center 1 with the Routing Request Services down

Place a routing request and check if the web requests are going to the Data Center 2

# Routing Requests Virtual IP/Hostname - Simulating one server in Data Center 2 failure (Data Center 1 - 100% up and running)

#### 1) Place a decision request using the virtual IP/hostname

The load balancer is showing one server in Data Center 2 with the Routing Request Services down

Place a routing request and check if the web requests are going to the Data Center 2

# Routing Requests Virtual IP/Hostname - Simulating two servers in Data Center 2 failure (Data Center 1 - 100% up and running)

#### 1) Place a decision request using the virtual IP/hostname

The load balancer is showing two servers in Data Center 2 with the Routing Request Services down

Place a routing request and check if the web requests are going to the Data Center 1

#### **IMPORTANT:**

If one of the tests fail, please read the Avaya Business Rules Engine Planning Guide.